## **Complete the Organization Screen**

- 1. Login to https://partnerpass.krogerapps.com/
  - Note:
     Partner Pass is a secure single sign-on dashboard that allows you to access multiple Kroger applications with one ID and password.

     Partner Pass works with the Okta Verify app to allow you to verify your identity and make it less likely that someone pretending to be you can gain access to your account.

     For additional information, please see:
     Partner Pass information page
    - Partner Pass help page
- 2. On the Supplier Hub tile, click **Open Supplier Hub** (A).

| Partner<br>Pass          | ■ Partner Pass     □     □     □     □     □     □     □     □     □     □     □     □     □     □     □     □     □     □     □     □     □     □     □     □     □     □     □     □     □     □     □     □     □     □     □     □     □     □     □     □     □     □     □     □     □     □     □     □     □     □     □     □     □     □     □     □     □     □     □     □     □     □     □     □     □     □     □     □     □     □     □     □     □     □     □     □     □     □     □     □     □     □     □     □     □     □     □     □     □     □     □     □     □     □     □     □     □     □     □     □     □     □     □     □     □     □     □     □     □     □     □     □     □     □     □     □     □     □     □     □     □     □     □     □     □     □     □     □     □     □     □     □     □     □     □     □     □     □     □     □     □     □     □     □     □     □     □     □     □     □     □     □     □     □     □     □     □     □     □     □     □     □     □     □     □     □     □     □     □     □     □     □     □     □     □     □     □     □     □     □     □     □     □     □     □     □     □     □     □     □     □     □     □     □     □     □     □     □     □     □     □     □     □     □     □     □     □     □     □     □     □     □     □     □     □     □     □     □     □     □     □     □     □     □     □     □     □     □     □     □     □     □     □     □     □     □     □     □     □     □     □     □     □     □     □     □     □     □     □     □     □     □     □     □     □     □     □     □     □     □     □     □     □     □     □     □     □     □     □     □     □     □     □     □     □     □     □     □     □     □     □     □     □     □     □     □     □     □     □     □     □     □     □     □     □     □     □     □     □     □     □     □     □     □     □     □     □     □     □     □     □     □     □     □     □     □     □     □     □     □     □     □     □     □     □     □     □     □     □     □     □     □     □     □     □     □     □ | SH | Â |
|--------------------------|----------------------------------------------------------------------------------------------------|----|---|
| 88<br>Home               | My Applications                                                                                                    |    | I |
| O<br>Users<br>()<br>Help | Supplier Hub<br>Kroger's centralized vendor manage Rystem<br>Open Supplier Hub                                                                                                    |    |   |
|                          | Other Applications                                                                                                    | ~  | I |
|                          | You can find additional details and information at The Kroger Co.                                                                                                    |    | • |
|                          | Figure Comparison © Copyright 2021 The Kroger Co. All Rights Reserved. Privacy Policy                                                                                                    |    |   |

3. Click **Organization** (B).

| KR | OGER <b>TECHNOLOGY</b> \ | Vendor Profile & User Manager 🕋 🛇 ★ 🏟 👖 🛛 Logged in As STEPHANIE.HOUCK@JOBAIDS.COM 🔱                                                                                                    |
|----|--------------------------|----------------------------------------------------------------------------------------------------|
| Ad | ministration             |                                                                                                    |
|    | General                  | General                                                                                                    |
|    | Company Profile          | Organization Name Job Alds Inc. Dun & Bradstreet (DUNS) Number Update                                                                                                    |
| В  | Organization             | A Hide Instructions                                                                                                    |
|    | Categorization           | Welcome to the Kroger Supplier Hub! Use the menu on the left to go to the desired section, or use the buttons at the top right of the screen to navigate between sections.                                     |
|    | Legal Information        | If this is your first time accessing the Supplier Hub or you would like to review information on completing and maintaining your profile, please click the link to our overview and tutorials page: click here |
|    | Diversity                | If you need assistance with your DUNS number, submit your request to https://support.dnb.com/?CUST=Kroger This will take you directly to the D&B support site. For detailed instruction click here.            |
|    | Organization Contacts    | To ensure proper routing of purchase orders, click on "Create Order Address" in the "Remit & Order Address Book".                                                                                              |
|    | Remit & Order Address    |                                                                                                    |

## **Supplier Hub**

4. Click Locate your DUNS Number (C).

| Categorization        | Organization Cancel Save Next                                                                                                    |
|-----------------------|----------------------------------------------------------------------------------------------------|
| Legal Information     | Organization Name         Job Alds Inc.           Vendor Onboarding Status         Vendor Registration Pending                                                                                                    |
| Organization Contacts | Hide Instructions The Organization screen displays your company's Kroger contact, DUNS and tax information. The DUNS number should be the organization headquarters DUNS.                                                   |
| Remit & Order Address | For instruction on completing this section click here.                                                                                                    |
| Facility Address Book | Reminder: Visit the Review and Submit page to check completion status. Submit your record upon completion and after updating details.                                                                                       |
| Banking Details       | Overview                                                                                                    |
| Review and Submit     |                                                                                                    |
| Assessment            | Organization                                                                                                    |
| Leave Us Feedback     | Dun & Bradstreet (DUNS) Number Locate your DUNS Number                                                                                                    |
|                       | * Legal Structure                                                                                                    |
|                       | Supplier Hub Vendor item Portal Key<br>If Kroger requires you to register in the Vendor Item Portal, you<br>will be required to provide your Supplier Hub Vendor Item<br>Portal Key before submitting your item attributes. |
|                       | Organization Identifier                                                                                                    |
|                       | If you need assistance with your DUNS number, submit your request to https://support.dnb.com/?CUST=Kroger This will take you directly to the D&B support site. For detailed instruction click here.                         |
|                       | Does your company exchange business documents (i.e. invoices, purchase orders, etc.) with any other company via Electronic Data Interchange (EDI)?                                                                          |
|                       | Tax Information                                                                                                    |

- 5. Enter your **company information** (D).
- 6. Click **Search** (E).

|                                                 | Vendor Profile & Us        | er Manager          |               | â                                         | $\otimes$          | * 🌣               | <b>1</b> | Logged In As STEPHAN | IE.HOUCK@JOBAIDS.COM     | (   |
|-------------------------------------------------|----------------------------|---------------------|---------------|-------------------------------------------|--------------------|-------------------|----------|----------------------|--------------------------|-----|
| Administration >                                |                            |                     |               |                                           |                    |                   |          |                      |                          |     |
| Indicates Mandatory Field                       | ls                         |                     |               |                                           |                    |                   |          |                      |                          |     |
| TIP If you are entering an                      | address located in the Uni | ited States or Cana | da, enter the | e two-letter state or provin              | ce code in the Sta | ate/Province fiel | d.       |                      |                          |     |
| r instructions on completin                     | g this section Click Here  | , ., .,             |               |                                           |                    |                   |          |                      |                          |     |
| * Company Name<br>* Country<br>Telephone Number |                            |                     | ~             | Address City State                        |                    |                   |          |                      |                          |     |
| * Company Name<br>* Country<br>Telephone Number |                            |                     | ~             | Address<br>City<br>State<br>Postal Code   |                    |                   |          |                      |                          |     |
| * Company Name<br>* Country<br>Telephone Number |                            |                     | ~             | Address<br>* City<br>State<br>Postal Code |                    |                   |          |                      | Sea                      | rch |
| * Company Name<br>* Country<br>Telephone Number | Company Name               | Address             | City          | Address<br>* City<br>State<br>Postal Code | Country            | Telephon          | e Number | Postal Code          | Sea<br>Head Quarters Y/N | rch |

- 7. Select the **radio button** (F) for your company.
- 8. Click **Confirm** (G).

|        | TIP The name of the | organization or facility may be different in   | the Dun & Bradstreet (D&B) databa      | ase. For example, "ABC  | Co." could be listed in | the D&B da | tabase as A.B.C. Compa | ny."        |                  |
|--------|---------------------|------------------------------------------------|----------------------------------------|-------------------------|-------------------------|------------|------------------------|-------------|------------------|
| Fer    | in your organizati  | on or racinty is not listed in the search resu | its, try searching variations of the t | organization name to in | id a match.             |            |                        |             |                  |
| For    | Instructions on com | bleting this section Click Here                |                                        |                         |                         |            |                        |             |                  |
| D٥     | B Search            |                                                |                                        |                         |                         |            |                        |             |                  |
|        | * Company N         | ame job                                        | Addr                                   | ess                     |                         |            |                        |             |                  |
|        | * Coi               | Intry United States                            | × * (                                  | Cincinnati              |                         |            |                        |             |                  |
|        | * State/Prov        | ince OH 🗸                                      | Postal Co                              | ode                     |                         |            |                        |             |                  |
|        | Telephone Nur       | nber                                           |                                        |                         |                         |            |                        |             |                  |
|        |                     |                                                |                                        |                         |                         |            |                        |             | Search           |
| 2      | 1 😂 🖻 🌣 🔻 🗉         | 0                                              |                                        |                         |                         |            |                        |             |                  |
|        | DUNS Number         | Company Name                                   | Address                                | City                    | State or Province       | Country    | Telephone Number       | Postal Code | Head Quarters Y/ |
| 0      | 068100193           | JOB, LLC                                       | 4180 HUMPHREY RD                       | RICHFIELD               | ОН                      | US         |                        | 44286       | Y                |
| 0      | 111359175           | JOBCOS INC                                     | 471 7TH AVE                            | EAST LIVERPOOL          | ОН                      | US         | 3303867680             | 43920       | Y                |
| 0      | 047502601           | SPECTRUM BUSINESS CONSULTING,                  | LLC 7017 LAWYER RD                     | CINCINNATI              | ОН                      | US         | 5138845276             | 45244       | Y                |
| $\cup$ | 002804021           | J. O. B., INC.                                 | 152B FORSHEY RD                        | MARIETTA                | он                      | US         | 7403734266             | 45750       | Y                |
| 0      | 002004021           |                                                |                                        |                         |                         |            |                        |             |                  |

## 9. Click **Apply** (H).

| KROGER <b>TECHNOLOGY</b> | Vendor Profile & User     | Manager                          | Â          | 0      | *     | ° (       | 1 | Logged In As STEPHAN | IE.HOUCK@JOBAIDS.COM | ሪ |
|--------------------------|---------------------------|----------------------------------|------------|--------|-------|-----------|---|----------------------|----------------------|---|
| Administration           |                           |                                  |            |        |       |           |   |                      |                      |   |
| General                  | Confirm DUNS              |                                  |            |        |       |           |   |                      |                      |   |
| Company Profile          | See below for information | corresponding to selected DUNS # | 068100193  |        |       |           |   |                      |                      |   |
| Company Provide          | 🗵 😂 🕞 🔅 🔻 💷               |                                  |            |        |       |           |   |                      |                      |   |
| Organization             | DUNS Number               | Company Name                     | Address    |        |       | City      | S | State or Province    | Country              |   |
| Categorization           | 068100193                 | Job, LLC                         | 4180 Humph | rey Rd |       | Richfield | C | н                    | United States        |   |
| outogonzuton             |                           |                                  |            |        |       |           |   |                      |                      |   |
| Legal Information        |                           |                                  |            | Cance  | Apply |           |   |                      |                      |   |

- 10. Select your **Legal Structure** (I).
- 11. Answer the Electronic Data Interchange (EDI) question (J).
- 12. Answer the **question for using an Employer Identification Number (EIN) for U.S. federal tax purposes** (K).
- 13. Enter your Employer Identification Number (EIN) (L).

| Note: | US Vendors:                                                                                                    |
|-------|----------------------------------------------------------------------------------------------------|
|       | If you do not have an EIN number, reach out to the IRS to obtain one. You can use a social security number if you do NOT use an EIN for U.S. federal tax purposes.                                                                                                    |
|       |                                                                                                    |
| Note: | Foreign Vendors:                                                                                                    |
|       | The EIN field will be labeled as Tax Identification Number. Enter your 9-digit Tax ID Number issued by the United States Internal Revenue Service. If you do not have a U.Sissued tax ID number, enter the tax ID number issued by your organization's local government authority. |

Some of the information in the D&B Information section is automatically populated from the Dun & Bradstreet database. This information is routinely updated from D&B.

If the information displayed is incorrect, please reach out to <u>Dun & Bradstreet Support Page -</u> <u>Submit Case (dnb.com)</u> to have it updated.

It could take approximately 1 month or longer for updated information from D&B to display in Supplier Hub.

- 14. Enter the **First Name, Last Name,** and **Email Address** of your primary Kroger contact (M).
  - **Note:** This is the Kroger Associate you most frequently work with; your main contact at Kroger.
- 15. Click Save (N).
- 16. Click **Next** (O) to continue to the Categorization page.

| Banking Details    | Overview                                                                                                    |  |
|--------------------|----------------------------------------------------------------------------------------------------|--|
| Review and Submit  | Oranization                                                                                                    |  |
| Assessment         |                                                                                                    |  |
| Lange Har Frankrik | Dun & Bradstreet (DUNS) Number 068100193 Vour DUNS Number                                                                                                    |  |
| Leave Us Feedback  | *Legal Structure                                                                                                    |  |
|                    | Supplier Hub Vendor Item Portal Key 068100193                                                                                                    |  |
|                    | If Proget Healphic good heighted in the Verband item Protat, you<br>will be required to provide your you Sugget Hub Verband time Protat J                                                                                                    |  |
|                    | Organization identifier                                                                                                    |  |
|                    |                                                                                                    |  |
|                    | If you need assistance with your DUNS number, submit your request to https://support.dnb.com/?CUST=Kroger This will take you directly to the D&B support site. For any distruction click here.                                                                                                    |  |
|                    | Deserve and the second second se                                                                                                    |  |
|                    | Does your company exchange business documents (i.e. invoices, purchase orders, etc.) with any other company via Electronic Data Interchange (EDI)?                                                                                                    |  |
|                    | Does your company exchange business documents (i.e. invoices, purchase orders, etc.) with any other company via Electronic Data Interchange (EDI)?                                                                                                    |  |
|                    | Does your company exchange testines documents (i.e. invoices, purchase orders, etc.) with any other company via Electronic Data Interchange (EDI)?                                                                                                    |  |
|                    | Dees your company exchange tessiness documents (i.e. invoices, purchase orders, etc.) with any other company via Electronic Data Interchange (EDI)?   Tax Information  Tax Information  Tax Infor |  |
|                    | Dees your company exchange testines documents (i.e. invoices, purchase orders, etc.) with any other company via Electronic Data Interchange (EDI?)   Tax Information  Tax Information  Tax Inform |  |
|                    | Dees your company exchange testiness documents (i.e. invoices, purchase orders, etc.) with any other company via Electronic Data Interchange (EDI?)   Tax Information  Tax Information  Or you use an Employer Identification Number (ENI) for U.S. federal tax purposes?  Do you use an Employer Identification Number (ENI) of U.S. federal tax purposes?  Do you use an Employer Identification Number (ENI) of U.S |  |
|                    | Dees your company exchange tessiness documents (i.e. invoices, purchase orders, etc.) with any other company via Electronic Data Interchange (EDI)?                                                                                                    |  |
|                    | Dees your company exchange tousiness documents (i.e. invoices, purchase orders, etc.) with any other company via Electronic Data Interchange (EDI?)   Tax Information  Tax Information  Tax Infor |  |
|                    | Dees your company exchange tusiness documents (i.e. invoices, purchase orders, etc.) with any other company via Electronic Data Interchange [ED]?  Tax Information  Organ use an Employer Identification Number (ENI) of U.S. Internal Revenue Service assigns for parts: XX.XXXXXXXXXXXXXXXXXXXXXXXXXXXXXXXXXX                                                                                                    |  |
|                    | Dees your company exchange testines documents (i.e. invoices, purchase orders, etc.) with any other company via Electronic Data Interchange (EDI?)  Tax Information  Tax Information  Tax Inform  |  |
|                    | Des your company exchange testines documents (i.e. invoices, purchase orders, etc.) with any other company via Electronic Data Interchange (EDI?)  Tax Information  Tax Information  Orgon use an Employer Identification Number (ENI for U.S. Inderal Tax purpose?)  To you use an Employer Identification Number (ENI for U.S. Inderal tax purpose?)  To you use an Employer Identification Number (ENI for U.S. Inderal tax purpose?)  To you use an Employer Identification Number (ENI for U.S. Inderal tax purpose?)  To you use an Employer Identification Number (ENI for U.S. Inderal tax purpose?)  To you use an Employer Identification Number (ENI for U.S. Inderal tax purpose?)  To you use an Employer Identification Number (ENI for U.S. Inderal tax purpose?)  To you use an Employer Identification Number (ENI for U.S. Inderal tax purpose?)  To you use an Employer Identification Number (ENI for U.S. Inderal tax purpose?)  To you use an Employer Identification Number (ENI for U.S. Inderal tax purpose?)  To you use an Employer Identification Number (ENI for U.S. Inderal tax purpose?)  To be Information  DUNS Number (ENI for U.S. Inderal tax purpose?)  Street Address 2  Toom Name Rotified  Street Address 2  Toom Name Rotified  Country Name (Northe State)  Primary SL Code 999  Primary SL Code 999  Primary SL Co  |  |
|                    | Des your company exchange testines documents (i.d. invoices, purchase orders, etc.) with any other company via Electronic Data Interchange (EDI?)  Tax Information  Tax Information  Or you use an Employer Identification Number (ENI) of U.S. Inderal Revenue Service assign in from 2. Stoced Tax purpose?  To you use an Employer Identification Number (ENI) of U.S. Inderal Revenue Service assign in the United States. See www.in.gov (keywed *EN?) for more information.  Do you use an Employer Identification Number (ENI) of U.S. Inderal Revenue Service assign in the United States. See www.in.gov (keywed *EN?) for more information.  Do you use an Employer Identification Number (ENI)  Do you use an Employer Identification Number (ENI)  Do you use an Employer Identification Number (ENI)  Do you use an Employer Identification Number (ENI)  Do you use an Employer Identification Number (ENI)  Do you use an Employer Identification Number (ENI)  Do you use an Employer Identification Number (ENI)  Do you use a Employer Identification Number (ENI)  Do you use a Employer Identification Number (ENI)  Extended Identification Number (ENI)  Extended Identification Number (ENI)  Extended Identification Number (ENI)  Fax Number (ENI)  Fax Number (ENI)  Head Quarters DUNS Number (ENI)    |  |
|                    | Dees your company exchange tessiness documents (i.e. invoices, purchase orders, etc.) with any other company via Electronic Data Interchange (EDI?)  Tak Information  To you use an Employer Identification Number (EN) to U.S. Inderait Bacurose as your of you use an Employer Identification Number (EN) to U.S. Inderait Bacurose 27 You  Description of the States States State  |  |
|                    | December of example subsiness documents (i.e. invoices, purchase orders, etc.) with any other company via Electronic Data Interchange (EDI?)  Tak Information  Tak Information  December of end of a dig number fail bit U.S. Internal Revenue Service assigned for family to family a business operating in the United States. See www.irs.gov (laywed "EIV") for more information.  Do you use an Employer interficienton Number (EIN for U.S. Internal Revenue Service assigned for family a business operating in the United States. See www.irs.gov (laywed "EIV") for more information.  December of end of the family a business operating in the United States. See www.irs.gov (laywed "EIV") for more information.  December of end of the family a business operating in the United States. See www.irs.gov (laywed "EIV") for more information.  December of end of the family a business operating in the United States. See www.irs.gov (laywed "EIV") for more information.  December of end of the family a business operating in the United States. See www.irs.gov (laywed "EIV") for more information.  December of end of the family a business operating in the United States. See www.irs.gov (laywed "EIV") for more information.  December of end of the family a business operating in the United States. See www.irs.gov (laywed "EIV") for more information.  December of end of the family a business operating in the United States. See www.irs.gov (laywed "EIV") for more information.  December of end of the family a business operating the family a business operating the family a busin  |  |